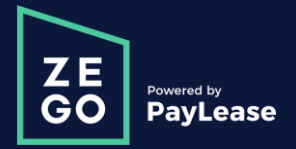

## Quickly pay your rent from anywhere!

Knox County Housing Authority accepts online payments!

## Why pay online?

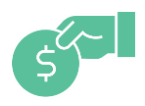

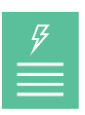

**Pay quickly** With a credit card, debit card, e-check or ACH

**Instant access** To your payment history when you pay online

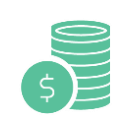

**Never forget a payment** Save yourself time and set up an AutoPay

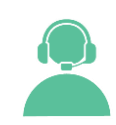

**24/7 support** Call 24/7 for support or to pay over the phone

## **Getting started**

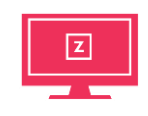

Step 1 Visit Knoxcountyhousing. org/pay-your-rent

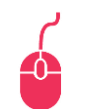

Step 2 Click "PAY YOUR RENT" and select "CREATE YOUR ACCOUNT"

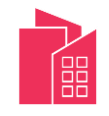

**Step 3** Enter your account number provided by KCHA

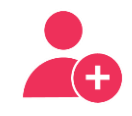

**Step 4** "Proceed with Registration" and select your name from the dropdown for a new account

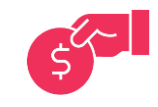

**Step 5** Make a one-time payment or set up an AutoPay